## Translations: Ajouter un média depuis une page/22/en

- 1. Click on File
- 2. Select Add a file.
- 3. Transfer the file with Import a file.
- 4. Navigate to the file with Browse and validate with Import file.